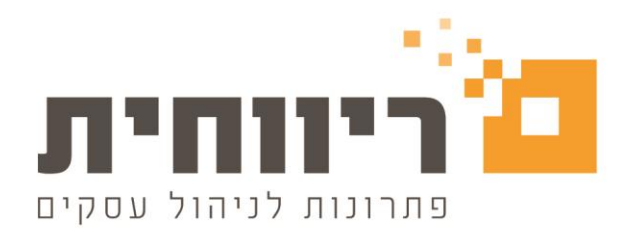

# <u>מדריך הפקת קבצי מס"ב באמצעות ריווחית</u>

#### <u>הקדמה:</u>

באמצעות ממשק זה ניתן להעביר תשלום לספקים או חיוב לקוחות עפ"י הרשאה לחיוב חשבון. הממשק קיים בהנהלת חשבונות חד צידית וכפולה בריווחית.

לפני השימוש במערכת:

יש ליצור קשר עם מס"ב לקבלת מספר <u>מוסד נושא ומוסד שולח</u>, וקבלת גישה למערכת שידורי הקבצים של מס"ב.

להלן פרטי ההתקשרות: טלפון : 03-5111550 פקס : 03-5105141 אינטרנט : <u>http://www.masav.co.il</u>

## 1. הגדרת חשבון הבנק:

לאחר קבלת מספר המוסד נושא והמוסד השולח ממס"ב יש לעדכן נתונים אלו בריווחית:

בהנהלת חשבונות חד צידית, יש להזין את מספר המוסד הנושא במסכי הפקת הקבצים שבסעיפים הבאים. בהנהלת חשבונות כפולה, אנא עקוב אחר השלבים הבאים:

| 0               |                   |            |                            |         |                        |           |             |           |             |      |               |            | ים         | - חשבונות בנק | ריווחית 👝 🕒 💽 |
|-----------------|-------------------|------------|----------------------------|---------|------------------------|-----------|-------------|-----------|-------------|------|---------------|------------|------------|---------------|---------------|
|                 |                   |            |                            |         |                        | _         |             |           |             |      |               | קים        | שבונות בני | הגדרת ח       |               |
| נתון<br>מזהה    | ש לאפשר<br>בחירת  | <b>j</b> • | 0סוג בנק ליבוא מהאינטרנט 1 | אינטרנט | קוד בנק ליבוא מהו<br>2 | זס"ב      | חיובים מ    | 10"ב      | זיכויים נ   |      |               |            |            |               | עדכן          |
| לכרטיס<br>אשראי | חשבון<br>אתר הבנק | a          |                            |         |                        | זוסד שולח | מוסד נושא מ | ווסד שולח | מוסד נושא מ | מטבי | כרטיס חשבון   | מספר חשבון | שם בנק     | מספר          | מחק           |
| 1               |                   |            |                            | -       | פועלים                 | 99999     | 66666666    | 88888     | 4444444     | ש"ח  | נק הפועלים 41 | a 12345    | הפועלים    | בנק ו         | 600           |
| ·               |                   | -          |                            |         | ריסקונט                | 77777     | 88888888    | 99999     | 22222222    | ש"ח  | נק דיסקונט 42 | 123456     | ריסקונט    | 2 בנק ז       | 1             |
|                 |                   |            |                            |         |                        |           |             |           |             | )    |               |            |            |               | סגור          |
|                 |                   |            |                            |         |                        |           |             |           |             |      |               |            |            |               | הדפס          |
|                 |                   |            |                            |         |                        |           |             |           |             |      |               |            |            |               |               |
|                 |                   |            |                            |         |                        |           |             |           |             |      |               |            |            |               |               |

בחר בתפריט "הגדרות" + "חשבונות בנק":

יש להזין את מספר מוסד הנושא ומספר מוסד שולח בהתאם.

במידה ויש מספר מוסד / שולח שונה עבור חיובים וזיכויים יש להזין את המספרים בהתאם.

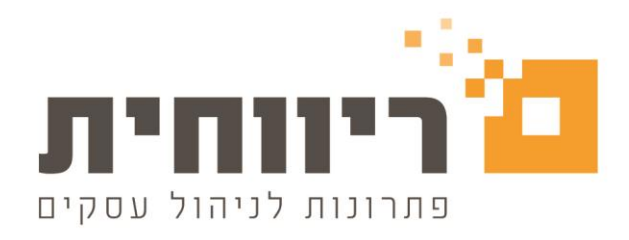

## 2. הגדרת פרטי חשבון בנק לספקים / לקוחות:

בחר בתפריט "הנהלת חשבונות" ← "כרטיסי חשבון מפורט". עבור כל כרטיס חשבון המשתתף בקבצי המס"ב יש להגדיר את פרטי חשבון הבנק בלשונית "פרטים נוספים":

| 0                |                 |                                                       |            |                              |            |                                        | - כרטיסי חשבון                                      | ריווחית 📼 💌 |
|------------------|-----------------|-------------------------------------------------------|------------|------------------------------|------------|----------------------------------------|-----------------------------------------------------|-------------|
| אינדקס כרטיסים 🏈 | פרטים בסיסיים 😐 | תקשורת 🔞                                              | אנשי קשר 👮 | הערות כלליות                 | טים נוספים | כוי מס במקור 📓 פו                      | תנאי אשראי 🏂 נ                                      | מועדונים 🄛  |
|                  |                 | וג:<br>זיכויים<br>חיובים<br>זיכוים/חיובינ<br>לא משתתף | 0          | עיר:<br>ת.ד.<br>456 – חשבון: | 123 :9'30  | נוספת<br>ספר:<br>שבון בנק<br>בנק ישראל | פרטים נוספים<br>סטטטס<br>כתוב מ<br>מיקוד:<br>בנק: ב | אנשי קשר    |
| סגור             |                 |                                                       |            |                              | L          | מחק כרטיס                              | הוסף                                                | עדכן        |

- על הזין את מספר העוסק מורשה או ת.ז. של כרטיס החשבון (מופיע בפרטים הבסיסיים).
  - יש להזין את כל פרטי חשבון הבנק (בנק, סניף, חשבון).
    - בשדה "סוג" יש לסווג את סוג החשבון כך:
  - זיכויים חשבון המשתתף בקובץ התשלום לספקים.
    - חיובים חשבון המשתתף בקובץ חיוב לקוחות.
    - ס זיכויים/חיובים חשבון המשתתף בשני הקבצים.
      - . לא משתתף חשבון שאינו משתתף במס"ב.

**טיפ:** ליד שדה מספר חשבון קיים הכפתור 🗹 המבצע בדיקת תקינות חשבון עבור בנקים המאפשרים בדיקה זו.

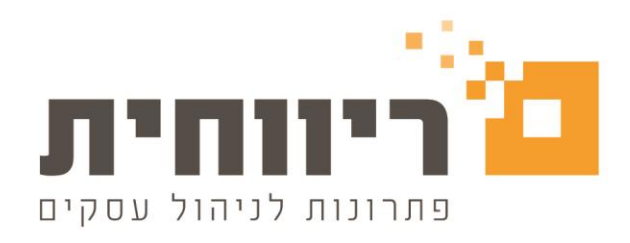

# 3. הפקת קובץ תשלומים:

בחר בתפריט "סליקה ומס"ב" → "תשלום באמצעות מס"ב":

| 0                                     |                                             | יקה בנקאי                                                                                              | תשלום באמצעות מרכז סל                                                        | - • ×                                                            |
|---------------------------------------|---------------------------------------------|----------------------------------------------------------------------------------------------------|------------------------------------------------------------------------------|------------------------------------------------------------------|
| מערכת 1000 הדפס 🚰<br>הפק תשלום סגור 🏦 | ב הצגה<br>עסק @ מרוכז<br>מפורט<br>27<br>C:\ | תאריך התשלום: 27/02/19<br>עד קוד: בנק/בעלי ה<br>עד ספק: ספק ב 75<br>עד תאריך: <b>2 ⊸</b> 02/19<br>בלבד | נק הפועלים 1<br>ללי<br>רטיס כללי 0<br>27/02/19<br>ת הדפס אישורי תשלום לנ.מ.ב | חשבון משלם: בו<br>מקוד: כו<br>מספק: כו<br>מתאריך: 2<br>יעד:<br>א |
| <b>(S</b> )                           |                                             |                                                                                                    |                                                                              |                                                                  |
| נ.מס במקור נטו לתשלום<br>200.00 0.00  | <u>נ מס"ב</u><br>27/02/19<br>3<br>200.00    | <mark>ו לספקים באמצעור</mark><br>עד תאריך: 27/02/19                                                    | <u>תשלוב</u><br>מתאריך:                                                      | 3 בחר הכל                                                        |
| ניכוי מס במקור יתרה/לתשלום            | זכות יתרה ברוטו                             | חובה                                                                                                   | ספק                                                                          | 3                                                                |
| 200.00 0.0                            | 0 200.00 200.0                              | 0.00                                                                                                   | 7                                                                            | 2 ספק א 🗹                                                        |
| 300.00 0.0                            | 0 300.00 300.0                              | 0 0.00                                                                                                 | 7                                                                            | ספק ב 5 📃                                                        |

הדוח מציג את יתרות ברטיסי החשבון שהוגדרו <u>לזיבויים</u> עפ"י תאריבי הערך (תאריבי הפרעון) של התנועות הפתוחות (לא מותאמות) בכרטסות.

- יש לבחור את חשבון הבנק המשלם, מספר המוסד ומספר הנושא שירשמו בקובץ יהיו עפ"י חשבון הבנק המשלם. (הערה: בהנהלת חשבונות חד צידית יופיעו שדות הזנה למספר המוסד ומספר הנושא, יש להזין נתונים אלו בשדות המתאימים).
  - . יש לבחור את טווח תאריכי הערך להצגת התנועות.
- 3. סמן את ברטיסי החשבון לזיכוי. ניתן לסמן את כל החשבונות ע"י הקשה על הכפתור "בחר הכל". לאחר סימון החשבונות לזיכוי, תופיע יתרת התשלום הכוללת בקובץ זה בחלקו העליון של המסך.
  - 4. הקש על הכפתור "הפק תשלום" להפקת הקובץ ליעד שנבחר. שם הקובץ שייווצר יהיה (תאריך ושעה). zikuim\_YYYY\_MM\_DD\_HH\_MM\_SS.txt
  - 5. לאחר הפקת הקובץ ניתן להדפיס דוח תנועות המפרט את תוכן הקובץ, ואישורי תשלום אותם ניתן לשלוח למקבלי התשלום.

את הקובץ שנוצר יש לשדר באמצעות תוכנת השידור של מס"ב, בכדי לזכות את חשבונות הספקים.

<u>הערות:</u>

א. ניתן להדפיס אישורי תשלום לחשבונות בעלי ניכוי מס במקור בלבד ע"י סימון תיבת הסימון המתאימה.

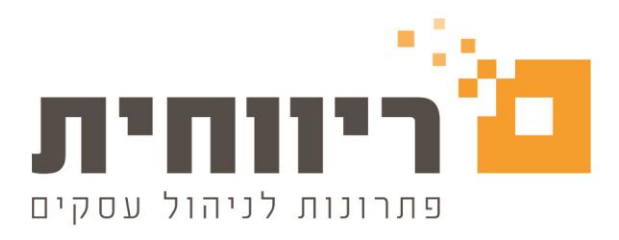

- ב. ניתן להציג דוח מפורט של כלל התנועות המרכיבות את יתרת החשבון ולסמן תנועות מסויימות ע"י שינוי ההצגה ל"מפורט".
  - ג. בכדי להסיר תנועה מהדוח יש לבצע התאמת כרטיס, שכן הדוח מציג את התנועות הפתוחות בלבד.
- ד. המערכת רושמת את פקודות התשלום ופקודות ניכוי מס במקור מספקים (במידה וקיים נ.מ.ב), וכן מבצעת התאמת כרטיסים לתנועות שסומנו.

# 4. <u>הפקת קובץ חיובים:</u>

בחר בתפריט "סליקה ומס"ב" 🔶 "חיוב באמצעות מס"ב" :

| <mark>0</mark>                        |                                                                   |                                                | קי                                                                 | נ מרכז סליקה בנקא                                   | חיוב באמצעות                                                |                                                       |
|---------------------------------------|-------------------------------------------------------------------|------------------------------------------------|--------------------------------------------------------------------|-----------------------------------------------------|-------------------------------------------------------------|-------------------------------------------------------|
| הדפס 🚰<br>סגור 🕌<br>הצג<br>4 הפק חיוב | הצגת תנועות<br>○ כרטסת<br>● הו"ק<br>● מרוכז<br>© מפורט<br>© מפורט | 27<br>לי העסק<br>קופה רושמת 74<br>20/03<br>C:\ | ריך לחיוב: (20/19<br>קוד: בנק/בע<br>קוח: לקוחות<br>לקוח: עריך: ▼19 | תאעדי<br>עדי<br>עדי<br>עדי                          | בנק הפועלים<br>כללי<br>כרטיס כללי 0<br>ערוסיס כללי 27/02/19 | חשבון לזיכוי:<br>מקוד:<br>מלקוח:<br>2 מתאריך:<br>יעד: |
| ی<br>عداد חיוב<br>466.28 3            |                                                                   | <mark>מס"ב - הו"ק</mark><br>ריך: 20/03/19      | זאי<br><b>באמצעות נ</b><br>27/02/19 עד תאו                         | ת מרכז סליקה בני<br><u>חיוב לקוחות</u><br>מתאריך: 9 | חיוב באמצעו 👝                                               | צ 🗉 🖾                                                 |
|                                       | יתרה<br>233.43<br>232.85                                          | זכות<br>00.0<br>00.0                           | חובה<br>233.43<br>232.85                                           | ni                                                  | לק<br>א 70<br>ב 71                                          | 3<br>ע לקוח צ<br>ע לקוח ג                             |

הדוח מציג את יתרות ברטיסי החשבון שהוגדרו <u>לחיובים</u> עפ"י תאריבי הערך (תאריבי הפרעון) של התנועות הפתוחות (לא מותאמות) בברטסות.

- : יש לבחור את חשבון הבנק לזיכוי, מספר המוסד ומספר הנושא שירשמו בקובץ יהיו עפ"י חשבון הבנק לזיכוי. (הערה : בהנהלת חשבונות חד צידית יופיעו שדות הזנה למספר המוסד ומספר הנושא, יש להזין נתונים אלו בשדות המתאימים).
  - . יש לבחור את טווח תאריכי הערך להצגת התנועות.
- 3. סמן את ברטיסי החשבון לחיוב. ניתן לסמן את בל החשבונות ע"י הקשה על הכפתור "בחר הכל". לאחר סימון החשבונות לחיוב, תופיע יתרת החיוב הכוללת בקובץ זה בחלקו העליון של המסך.
  - 4. הקש על הכפתור "הפק חיוב" להפקת הקובץ ליעד שנבחר. שם הקובץ שיווצר יהיה hiuvim\_YYY\_MM\_DD\_HH\_MM\_SS.txt
    - 5. לאחר הפקת הקובץ ניתן להדפיס דוח תנועות המפרט את תוכן הקובץ.

את הקובץ שנוצר יש לשדר באמצעות תוכנת השידור של מס"ב, בכדי לחייב את חשבונות הלקוחות ולזכות את חשבון הבנק שלכם.

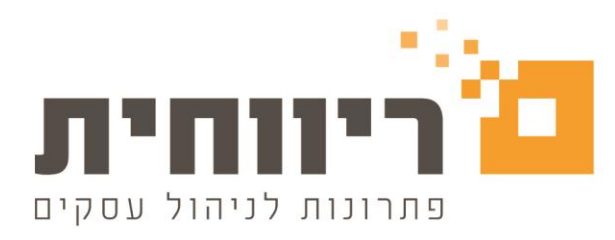

#### <u>הערות:</u>

- א. <u>מסך זה מכין קובץ לשידור בלבד !</u> המסך אינו מפיק קבלות או רושם פקודות יומן. לאחר שידור הקובץ על המשתמש להפיק את הקבלות באמצעות מסך "הפקת קבלות לאחר שידור" (ראה הסבר בהמשך).
  - ב. ניתן להציג דוח מפורט של כלל התנועות המרכיבות את יתרת החשבון ולסמן תנועות מסויימות ע"י שינוי ההצגה ל"מפורט".
    - ג. בכדי להסיר תנועה מהדוח יש לבצע התאמת כרטיס, שכן הדוח מציג את התנועות הפתוחות בלבד.

## 5. הפקת קבלות לאחר שידור קובץ החיובים:

לאחר שידור הקובץ באמצעות תוכנת השידור של מס"ב יש לעדכן בריווחית כי הקובץ שודר, ולהפיק קבלות ללקוחות עבור התשלום שהתקבל.

בחר בתפריט "סליקה ומס"ב" 🔶 " הפקת קבלות לאחר שידור":

| 1 | 9                |                |              |                  |             | הפקת קבלות משידור 💼 🛋     |
|---|------------------|----------------|--------------|------------------|-------------|---------------------------|
|   | הדפס 🚰           | סגירה ידנית 2  | שליחה בדוא"ל |                  |             | 1 واد محرف: محدف          |
|   | - סגור           | בחר הכל        |              |                  |             | קוד תשלום: העברה בנקאית   |
|   | הצג              | הפק קבלות 3    |              |                  |             |                           |
|   | בץ               | שם קו          | סכום שחוייב  | חשבון בנק לזיכוי | תאריך החיוב | מספר דוח חיובים – תאריך – |
|   | hiuvim_2019_02_2 | 7_13_20_55.txt | 466.28       | בנק הפועלים      | 27/02/19    | 27/02/19 1                |

מסך זה תוצג רשימת הקבצים לחיוב שהופקו בתוכנה וטרם הופקו עבורן קבלות.

- 1. ניתן לבחור את סוג הקבלה שתופק מריווחית, ואת קוד התשלום שהתקבל (מומלץ לא לשנות את קוד התשלום).
  - 2. סמן את הקבצים עבורם יש להפיק קבלות והקש על כפתור "הפק קבלות".
- 3. במידה והקובץ לא שודר ואין צורך להפיק עבורו קבלות, ניתן להסירו מהרשימה ע"י סימון השורה והקשה על כפתור "סגירה ידנית".

#### <u>הערות:</u>

- א. מלבד הפקת הקבלות, המערכת מבצעת התאמת כרטיסים לחשבונות הלקוח.
- ב. ניתן להקיש פעמיים קליק על שורת דוח החיובים להצגת פירוט התנועות שבדוח.
- ג. <mark>שים לב!</mark> המערכת אינה תומכת בתנועות עבור ניכוי מס במקור מלקוחות. במידה ובית העסק חייב בניכוי מס במקור מלקוחות, באחריות בית העסק לקבל אישור מלקוחותיו על הניכוי שהתבצע.

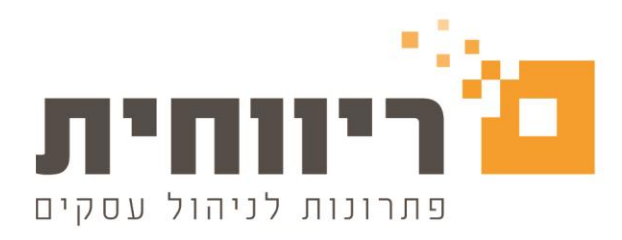

# 6. <u>דוחות תנועות:</u>

בחר בתפריט "סליקה ומס"ב" 🔶 " דו"ח תנועות מס"ב".

באמצעות מסך זה ניתן להדפיס העתקי דוחות התנועות שהופקו בהכנת קובצי החיובים והזיכויים.

<u>הערות:</u>

- א. ניתן להקיש פעמיים קליק על שורה להצגת דוח התנועות על המסך.
- ב. בדוח זיכויים (תשלום לספקים) ניתן להקיש פעמיים קליק על תנועה להצגת אישור התשלום עבור אותו ספק.
- ג. בדוח חיובים (חיוב לקוחות) שהופקו עבור קבלות ניתן להקיש פעמיים קליק על תנועה להצגת העתק הקבלה שהופקה ללקוח.

# <u>הוראות קבע במס"ב – חיובי לקוחות</u>

מודול מס"ב בריווחית מאפשר לבצע גביה מלקוחות באמצעות הוראות קבע (הו"ק). המודול מאפשר להגדיר מראש סכומים לגביה מלקוחות עבור תקופה עתידית ובכל חודש לגבות את הסכומים ע"י הפקת קובץ חיובים למס"ב ושידורו. בנוסף, המודול מאפשר להפיק חשבונית מס קבלה.

מודול הו"ק שימושי עבור עסקים נותני שרותים אשר מחייבים את לקוחותיהם בריטיינר חודשי, ועבור בתי עסק המבצעים פריסת תשלומים בהו"ק עבור לקוחותיהם.

הערה : מודול מקביל קיים גם עבור סליקת כרטיסי אשראי בהו"ק באמצעות מערכת iCredit.

## <u>קליטת הוראות קבע חדשה:</u>

בחר בתפריט סליקה ומס"ב 🔶 קליטת הוראות קבע – מס"ב :

| \$                 |                         |           |           |           |      | - מס"ב     | ראות קבע    | קליטת הו      | . • 💌     |
|--------------------|-------------------------|-----------|-----------|-----------|------|------------|-------------|---------------|-----------|
| סגור               | רש בטל                  | in        |           |           |      |            |             | כל הלקוחות    | הצג את 🔽  |
| שם לקוח            | מס לקוח                 | יום לחיוב | סכום עסקה | מס. כרטיס | בוצע | מס. חיובים | 00000       | סוג גביה      | מספר גביה |
|                    | 00064 לקוח 1            | 1         | 348.00    | ****      | 1    | 0 12       | פעיל        | חיוב קבוע     | 000077    |
|                    | 00065 לקוח 2            | 1         | 500.00    | ****      | (    | 0 1        | פעיל        | חד פעמי       | 000078    |
|                    | - 3 לקוח 3 <b>00066</b> | 15        | 600.00    | ••••      |      | 1 6        | פעיל        | חיוב קבוע     | 000079    |
|                    |                         |           |           |           |      |            |             |               |           |
| שם הקובץ           | קה  ת.תשלום             | רה   ת.הפ | שו #   שו |           |      | ם לחיוב    | חיוב   סכונ |               | תשלום     |
| hiuvim_2011_07_15_ | 00_215/07/11 15         | /07/11    | 1 021     |           |      | 1          | 00.00 15/0  | ווייב 07/11   | 1         |
|                    |                         |           |           |           |      | 1          | 00.00 15/0  | א חוייב 11/80 | 2         |
|                    |                         |           |           |           |      | 1          | 00.00 15/0  | א חוייב 11/99 | 3         |
|                    |                         |           |           |           |      | 1          | 00.00 15/1  | א חוייב 10/11 | 7 4       |
|                    |                         |           |           |           |      | 1          | 00.00 15/   | א חוייב 11/11 | 5         |
|                    |                         |           |           |           |      | 1          | 00.00 15/1  | א חוייב 12/11 | 6         |
|                    |                         |           |           |           |      |            |             |               |           |

המסך מחולק ל-3 חלקים:

א. רשימת הו"ק קיימות – בחלקו העליון של המסך קיימות הוראות קבע הפעילות במערכת.

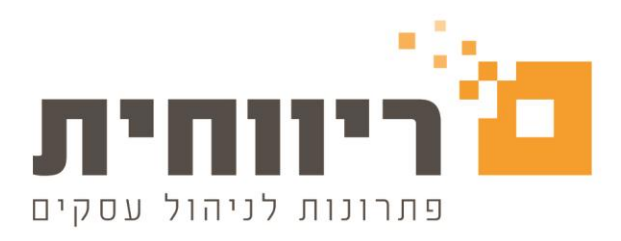

- ב. רשימת החיובים לגביה בצידו הימני תחתון של המסך מופיעה רשימת החיובים לגביה עבור הו"ק קיימת.
- ג. סטטוס חיובים בצידו השמאלי תחתון של המסך מופיעה רשימת סטטוסים החיובים ומידע אודות נתוני החיוב בפועל.

בדוגמא ניתן לראות כי קיימת הו"ק מספר 79 עם 6 תשלומים על סך כולל של 600 ש"ח. ברשימת החיובים ניתן לראות כי קיימים 6 חיובים בסך 100 ש"ח כ"א, כאשר החיוב הראשון כבר בוצע ושודר למס"ב בקובץ מספר 21.

## הערות:

- א. ניתן להקיש פעמיים קליק על שורת ססטוס החיוב בכדי להציג את דוח החיובים באמצעות מס"ב.
  - ב. ניתן לבטל הו"ק ע"י סימון השורה והקשה על כפתור "בטל" שבחלקו העליון של המסך.
    - ג. ניתן למיין את רשימת הו"ק ע"י הקשת קליק שמאלי על הכותרות.
  - ד. ניתן לסנן את הרשימה לפי לקוח ע"י הסרת הסימון "הצג את כל הלקוחות" ובחירת הלקוח.

|            |                              | הוספת גביה - מס"ב                    |
|------------|------------------------------|--------------------------------------|
|            |                              | פרטי גביה                            |
|            | 💌 סוג מסמך חשבונית מס קבלה 💌 | מספר גביה 00000003 סוג גביה חד פעמי  |
|            | 1                            | מספר חיובים לגביה 1 יום התשלום בחודש |
|            |                              | סכום לגביה 117.00                    |
|            |                              | פרטי לקוח                            |
| ת.ז 0      | שם פרטי                      | מסי 000000070 📃 שם משפחה לקוח א      |
|            | מיקוד 0 טלפון                | כתובת עיר                            |
|            |                              | פרטים נוספים                         |
|            |                              | 🗨 רשימת פריטים 🧰 מחיר פריט ללא מע"מ  |
|            | הערות                        | אסמכתא פרוייקט                       |
|            |                              |                                      |
| שמור ביטול |                              |                                      |

הקש על הבפתור "חדש" להוספת הו"ק חדשה למערבת:

להלן הסבר על השדות החשובים במסך זה (מסומנים בירוק):

- א. סוג גביה קיימות שתי אפשרויות :
- חד פעמי מציין כי זו גביה חד פעמית.
- חיוב קבוע מציין כי זו גביה עם מספר תשלומים (מספר התשלומים ייקבע בשדה מספר חיובים לגביה).
- ב. יום התשלום בחודש מציין את היום בחודש בו תתבצע הגביה. שים לב ! חישוב התאריך מתבצע לפי התאריך האפשרי הקרוב ביותר. לדוגמא, אם אנחנו נמצאים בתאריך 10/01/2011 ונציין כי יום התשלום בחודש הינו ה-15 לחודש, תתבצע הגביה הראשונה ב הגביה הראשונה ב-15/01/2011. אך אם נציין כי יום התשלום בחודש הינו ה-5 לחודש, תתבצע הגביה הראשונה ב 05/02/2011 (בחודש הבא).
  - ג. סוג מסמך יש לבחור את סוג המסמך שיופק ע"י המערכת לאחר ביצוע החיוב :

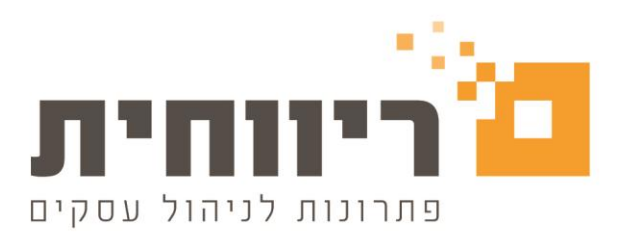

- קבלה בד"ב מפיקים קבלה עבור לקוח שהופקה עבודה חשבונית מס והוא מעוניין לחלק את התשלום למספר תשלומים.
  לכן הסכום שיוזן בשדה "סכום לגביה" יתחלק למספר התשלומים בחיוב הקבוע. לדוגמא, אם נרשום סכום של 600 ש"ח ב 6 תשלומים, יהיה סכום החיוב של כל תשלום בסך 100 ש"ח.
- חשבונית מס קבלה בד"ב מפיקים חשבונית מס קבלה עבור שירות חודשי (ריטיינר). לצורך הפקת החשבונית יש להזין את תיאור הפריטים / השירות שעבור מתבצע החיוב ע"י הקשה על הבפתור [...] לבחירת רשימת הפריטים. סכום החיוב עבור חשבונית מס קבלה יחושב עפ"י סיכום הפריטים. עבור חשבונית מס קבלה יהיה ה"סכום לגביה" סכום החיוב החודשי, כלומר סכום כל תשלום בנפרד. לדוגמא, אם סכום

עבור חשבונית מסקבלה יהיה היסכום לגביה יסכום החיזב החיזו שי, כלומו סכום כל תשלום בנפרה להגמא, אם סכום הפריטים שנבחרו יהיה בסך של 100 ש"ח לפני מע"מ, ומספר החיובים לגביה יהיה 6, אז כל חיוב יהיה בסך 116 ש"ח (המע"מ התווסף).

## הערות:

- 1. ניתן להגדיר הו"ק עבור כרטיסים שהוגדרו עבורם חשבונות בנק בלבד (לפי ההסבר בחלקו הראשון של המדריך סעיף 2).
- 2. המסמכים (קבלה / חשבונית מס קבלה) לא יופקו עד לאחר שידור הקובץ למס"ב וביצוע הגביה בפועל (לפי ההסבר בחלקו הראשון של המדריך סעיף 5).
  - עבור חשבונית מס קבלה ניתן להגדיר אם מחיר הפריטים יהיה כולל מע"מ או ללא מע"מ והסכום לגביה יחושב בהתאם.
    - 4. ניתן לבחור פרוייקט לגביה ואז כל המסמכים שיופקו יהיו משוייכים לפרוייקט זה.
- 5. ניתן להוסיף / לגרוע פריטים מחיובים עתידיים לפני הפקת הוראת הקבע ע"י הקשה על כפתור "פריטים" ברשימת החיובים לגביה (המסך הקודם, הכפתור לא מופיע בתמונה).

## <u>חיוב הוראות קבע:</u>

חיוב הוראת קבע של לקוחות מתבצע באופן דומה לחיוב לקוחות על בסיס התנועות בכרטסת.

במסך חיוב באמצעות מס"ב נוספה אפשרות הצגה עבור הוראות קבע (הו"ק). ניתן לבחור בהצגה מרוכזת או מפורטת כמו בחיוב מהכרטסת.

לאחר סימון הלקוחות לחיוב מהו"ק יש להקיש כפתור "הפק חיוב" ליצירת קובץ חיובים עבור מס"ב. את הקובץ יש לשדר באמצעות מערכת מס"ב לחיוב ולאחר מכן להפיק קבלות לאחר השידור (לפי ההסבר בחלקו הראשון של המדריך סעיף 4).

הערה : לא ניתן להפיק קובע הכולל תנועות מהכרטסת וגם תנועות מהו"ק.

# <u>הערות כלליות:</u>

- 1. אם קיימות הוראות קבע שהגיע עבורן תאריך החיוב תופיע הודעה מתאימה בכניסה לתוכנה.
- באשר נפיק קבלות לאחר שידור (לפי ההסבר בחלקו הראשון של המדריך סעיף 5) אם מדובר על קובץ מהו"ק יופקו קבלות/חשבונית קבלה לפי ההגדרה בהו"ק.

הצגת תנועות

כרטסת 🔘

הו"ק 🔿

מרוכז 🔘

מפורט 🔿